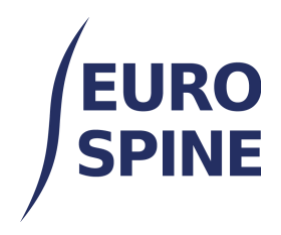

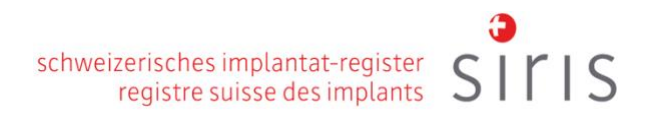

# **EXPORT BY FORMS**

# User Guide

V4.0 November 2024

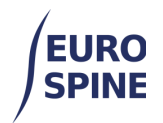

# **Table of Contents**

| 1. | 9                | Simple export by forms                                                                                   | 2                |
|----|------------------|----------------------------------------------------------------------------------------------------|------------------|
| â  | <b>.</b>         | Introduction                                                                                             | 2                |
| k  | ).<br> <br> <br> | Available forms<br>For SIRIS Spine users<br>For SIRIS Spine + Spine Tango users<br>For Spine Tango users | 3<br>3<br>3<br>4 |
| C  | 2.               | Filter option for export                                                                                 | 4                |
| C  | ł.               | Exporting Results                                                                                        | 8                |
| 2. | /                | Advanced Exports                                                                                         | 8                |
| e  | 2.               | Introduction                                                                                             | 8                |
| f  | •                | Select the form to export                                                                                | 9                |
| Ę  | g.               | Criteria for searching                                                                                   | 10               |
| ł  | ٦.               | Exporting Results                                                                                        | 12               |
| i  |                  | Opening the exported data in Excel                                                                       | 13               |

# 1. Simple export by forms

### a. Introduction

The simple export by form allows users to export the existing data of the respective forms.

This export functionality is assessable from the drop-down menu as shown in the screen shot below or by clicking on the "Data Export" icon on the dashboard.

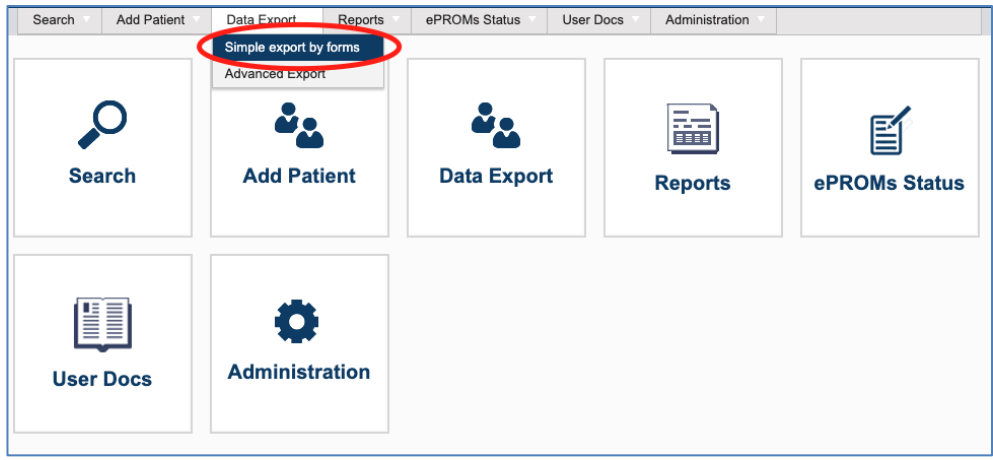

| J | EURO<br>SPINE          | schweizerisches implantat-register<br>registre suisse des implants | siris |
|---|------------------------|--------------------------------------------------------------------|-------|
|   | Simple export by forms |                                                                    |       |
|   |                        |                                                                    |       |
|   |                        | Select the period using the key date                               |       |
|   |                        | dd/mm/yyyy 😭 and dd/mm/yyyy                                        |       |
|   |                        |                                                                    |       |

The data found originates from the location at which the user has logged in. If the user is logged in at the hospital level, they will see the results for the hospital they are logged into. If the user is logged in at department level, they will only see results for the department they are logged into.

### b. Available forms

#### For SIRIS Spine users

For the users of SIRIS Spine only the following form is available for SIRIS Spine users:

- Surgery SIRIS
- EQ5D 5L
- COMI Spine OP+ST add-on
- Education

If you only register Surgery SIRIS, only this form is available for export.

#### For SIRIS Spine + Spine Tango users

#### The following forms are available for SIRIS Spine + Spine Tango users:

| Searches                                                             | 22. Surgery 2017 with Trauma add-on v2 - Filter by Surgery date  |
|----------------------------------------------------------------------|------------------------------------------------------------------|
| 1. Surgery SIRIS plus Spine Tango - Filter by Surgery date           | 23. Surgery 2017 - Filter by Surgery date                        |
| 2. Follow-up 2017 - Filter by Follow-up date                         | 24. Surgery 2017 with Trauma add-on - Filter by Surgery date     |
| 3. Conservative 2018 - Filter by Start of therapy                    | 25. Surgery 2011 - Filter by Surgery date                        |
| 4. COMI neck cons.+ST add-on - Filter by Date of evaluation          | 26. Surgery 2006 - Filter by Surgery date                        |
| 5. COMI neck surg.+ST add-on - Filter by Date of evaluation          | 27. Surgery 2005 - Filter by Surgery date                        |
| 6. COMI back cons.+ST add-on - Filter by Date of evaluation          | 28. Staged 2011 - Filter by Surgery date                         |
| 7. ODI - Filter by Examination date                                  | 29. Staged 2006 - Filter by Surgery date                         |
| 8. NDI - Filter by Examination date                                  | 30. Staged 2005 - Filter by Surgery date                         |
| 9. EQ5D 3L - Filter by Examination date                              | 31. Follow-up 2006 - Filter by Follow-up date                    |
| 10. EQ5D 5L - Filter by Examination date                             | 32. Follow-up 2011 - Filter by Follow-up date                    |
| 11. COMI back surg.+ST add-on (ePROM) - Filter by Date of evaluation | 23. Eollow-up 2005 - Eilter by Eollow-up date                    |
| 12. Education - Filter by Date recorded                              | 24. Concentrative 2014. Eliter by Policity date                  |
| 13. Intraop Neuromonitoring (IONM) - Filter by Monitoring date       | 34. Conservative 2011 - Filter by Start of Therapy               |
| 14. mJOA - Filter by Date of evaluation                              | 35. COMI low back - 1 year postop - Filter by Date of evaluation |
| 15. DRAM - Filter by Date of evaluation                              | 36. COMI low back - postop - Filter by Date of evaluation        |
| 16. NURICK - Filter by Date of evaluation                            | 37. COMI low back - preop - Filter by Date of evaluation         |
| 17. SRS-30 - Filter by Examination date                              | 38. COMI neck - 1 year postop - Filter by Date of evaluation     |
| 18. SF-36 v2 - Filter by Examination date                            | 39. COMI neck - postop - Filter by Date of evaluation            |
| 19. AOSpine PROST - Filter by Date of evaluation                     | 40. COMI neck - preop - Filter by Date of evaluation             |
| 20. Adult deformity add-on - Filter by Examination date              | 41. SF-36 v1 - Filter by Examination date                        |
| 21. Surgery 2017 V2 - Filter by Surgery date                         | 42. Begleiterkrankungen Patient - Filter by Untersuchungssdatum  |
|                                                                      |                                                                  |

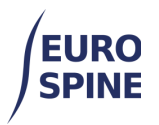

#### For Spine Tango users

#### The following forms are available for Spine Tango users:

| Searches                                                                     | 21 Surgery 2017 - Eilter by Surgery date                         |
|------------------------------------------------------------------------------|------------------------------------------------------------------|
| 1. Surgery 2017 V2 - Filter by Surgery date                                  | 20. Surgery 2017 - Filter by Surgery date                        |
| 2. Surgery 2017 with Trauma add-on v2 - Filter by Surgery date               | 22. Surgery 2017 with Trauma add-on - Filter by Surgery date     |
| 3. Follow-up 2017 - Filter by Follow-up date                                 | 23. Surgery 2011 - Filter by Surgery date                        |
| 4. Conservative 2018 - Filter by Start of therapy                            | 24. Surgery 2006 - Filter by Surgery date                        |
| 5. COMI back surg.+ST add-on - Filter by Date of evaluation                  | 25. Surgery 2005 - Filter by Surgery date                        |
| 6. COMI pack surg +ST add-on - Filter by Date of evaluation                  | 26. Staged 2011 - Filter by Surgery date                         |
| 2. COM here and 107 add an Ellips by Date of evaluation                      | 27. Staged 2006 - Filter by Surgery date                         |
| 7. COMI back cons.+S1 add-on - Filter by Date of evaluation                  | 28. Staged 2005 - Filter by Surgery date                         |
| <ol> <li>COMI neck cons.+ST add-on - Filter by Date of evaluation</li> </ol> | 29. Follow-up 2006 - Filter by Follow-up date                    |
| 9. ODI - Filter by Examination date                                          | 30. Follow-up 2011 - Filter by Follow-up date                    |
| 10. NDI - Filter by Examination date                                         | 24. Follow up 2005. Ellisa ha Follow up data                     |
| 11. EQ5D 3L - Filter by Examination date                                     | 31. Follow-up 2005 - Filter by Follow-up date                    |
| 12. EQ5D 5L - Filter by Examination date                                     | 32. Conservative 2011 - Filter by Start of Therapy               |
| 13. Intraop Neuromonitoring (IONM) - Filter by Monitoring date               | 33. COMI low back - 1 year postop - Filter by Date of evaluation |
| 14. mJOA - Filter by Date of evaluation                                      | 34. COMI low back - postop - Filter by Date of evaluation        |
| 15. DRAM - Filter by Date of evaluation                                      | 35. COMI low back - preop - Filter by Date of evaluation         |
| 16. NURICK - Filter by Date of evaluation                                    | 36. COMI neck - 1 year postop - Filter by Date of evaluation     |
| 17. SRS-30 - Filter by Examination date                                      | 37. COMI neck - postop - Filter by Date of evaluation            |
| 18. SF-36 v2 - Filter by Examination date                                    | 38. COMI neck - preop - Filter by Date of evaluation             |
| 19. AOSpine PROST - Filter by Date of evaluation                             | 39. SF-36 v1 - Filter by Examination date                        |
| 20. Adult deformity add-on - Filter by Examination date                      | 40. Begleiterkrankungen Patient - Filter by Untersuchungssdatum  |

#### Filter option for export

To restrict the export of the forms, you can select the relevant period.

| Simple export by forms |                                |  |
|------------------------|--------------------------------|--|
|                        | Enter Key Date Between Filters |  |
|                        | and 🛱                          |  |

The type of key date used in the filter may differ from form to form. The key dates by form are listed in the table below.

|    | Form Name                          | Key Date     |
|----|------------------------------------|--------------|
| 1. | Surgery SIRIS Spine                | Surgery date |
| 2. | Surgery SIRIS and Spine Tango      | Surgery date |
| 3. | Surgery 2017 V2                    | Surgery date |
| 4. | Surgery 2017 with Trauma add-on v2 | Surgery date |

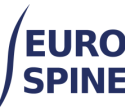

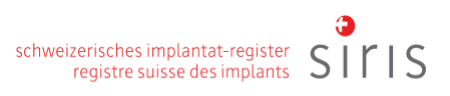

| 5.  | Follow-up 2017                  | Follow-up date     |
|-----|---------------------------------|--------------------|
| 6.  | Conservative 2018               | Start of therapy   |
| 7.  | COMI back surg.+ST add-on       | Date of evaluation |
| 8.  | COMI neck surg.+ST add-on       | Date of evaluation |
| 9.  | COMI back cons.+ST add-on       | Date of evaluation |
| 10. | COMI neck cons.+ST add-on       | Date of evaluation |
| 11. | ODI                             | Examination date   |
| 12. | NDI                             | Examination date   |
| 13. | EQ5D 3L                         | Examination date   |
| 14. | EQ5D 5L                         | Examination date   |
| 15. | Intraop Neuromonitoring (IONM)  | Monitoring date    |
| 16. | mJOA                            | Date of evaluation |
| 17. | DRAM                            | Date of evaluation |
| 18. | NURICK                          | Date of evaluation |
| 19. | SRS-30                          | Examination date   |
| 20. | SF-36 v2                        | Examination date   |
| 21. | AOSpine PROST                   | Date of evaluation |
| 22. | Adult deformity add-on          | Examination date   |
| 23. | Surgery 2017                    | Surgery date       |
| 24. | Surgery 2017 with Trauma add-on | Surgery date       |
| 25. | Surgery 2011                    | Surgery date       |
| 26. | Surgery 2006                    | Surgery date       |
| 27. | Surgery 2005                    | Surgery date       |
| 28. | Staged 2011                     | Surgery date       |
| 29. | Staged 2006                     | Surgery date       |
| 30. | Staged 2005                     | Surgery date       |
| 31. | Follow-up 2006                  | Follow-up date     |
| 32. | Follow-up 2011                  | Follow-up date     |
| 33. | Follow-up 2005                  | Follow-up date     |
| 34. | Conservative 2011               | Start of Therapy   |
| 35. | COMI low back - 1 year postop   | Date of evaluation |
| 36. | COMI low back - postop          | Date of evaluation |
| 37. | COMI low back - preop           | Date of evaluation |
| 38. | COMI neck - 1 year postop       | Date of evaluation |

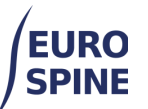

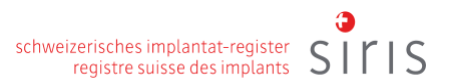

| 39. | COMI neck - postop          | Date of evaluation  |
|-----|-----------------------------|---------------------|
| 40. | COMI neck - preop           | Date of evaluation  |
| 41. | SF-36 v1                    | Examination date    |
| 42. | Begleiterkrankungen Patient | Untersuchungssdatum |

Once a date range has been selected, click on the 'run button' (circled below) for the required form to execute the search.

| Summary | Searches                                                     |
|---------|--------------------------------------------------------------|
| ▶ ±     | 1. Surgery 2017 - Filter by Surgery date                     |
| ► 4     | 2. COMI low back surgical - Filter by Date of evaluation     |
| ▶       | 3. COMI neck surgical - Filter by Date of evaluation         |
| ▶ ±     | 4. COMI low back conservative - Filter by Date of evaluation |

The search query then shows you the number of forms found.

| Simple export by fo | rms                                      |
|---------------------|------------------------------------------|
|                     | Enter Key Date Between Filters           |
|                     | 01/01/2019 🛱 and 01/01/2020 🛱            |
| Summary             | Searches                                 |
| ► 6 ±               | 1. Surgery 2017 - Filter by Surgery date |

To re-run your search for another form using the same date range, click the run button next to the required form and the results will be displayed.

| Simple export by for | ms                                                       |
|----------------------|----------------------------------------------------------|
|                      | Enter Key Date Between Filters 01/01/2019 and 01/01/2020 |
| Summary              | Searches                                                 |
| ► 6 ±                | 1. Surgery 2017 - Filter by Surgery date                 |
| ► 5 ±                | 2. COMI low back surgical - Filter by Date of evaluation |

If no forms are found, the number 'zero' is displayed.

| Simple export by f | orms                                                       |
|--------------------|------------------------------------------------------------|
|                    | Enter Key Date Between Filters 01/01/2019 😭 and 01/01/2020 |
| Summary            | Searches                                                   |
| ► 6 ±              | 1. Surgery 2017 - Filter by Surgery date                   |
| ► 5 ±              | 2. COMI low back surgical - Filter by Date of evaluation   |
|                    | 2. COMI neels surgical. Filter by Date of surgication      |

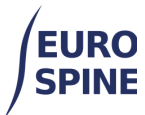

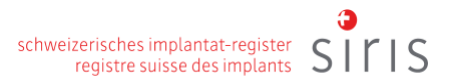

If the date range is changed, the results will be cleared, and the searches will have to be re-run with the new dates. The results shown are always based on the key dates specified when the search is run.

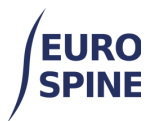

# c. Exporting Results

To export the forms found, click on the Export button next to the number of forms found.

| Simple ex | рог | t by for | ms                                                       |      |
|-----------|-----|----------|----------------------------------------------------------|------|
|           |     |          |                                                          |      |
|           |     |          | Enter Key Date Between Filters                           |      |
|           |     |          | 01/01/2019 🛱 and 01/01/2020                              | ti i |
| Summary   |     |          | Searches                                                 |      |
| •         | 6   | Ŧ        | 1. Surgery 2017 - Filter by Surgery date                 |      |
|           | 5   | Ŧ        | 2. COMI low back surgical - Filter by Date of evaluation |      |
|           | 0   | Ŧ        | 3. COMI neck surgical - Filter by Date of evaluation     |      |

A zipped file will be created with the results of your search and downloaded to your device.

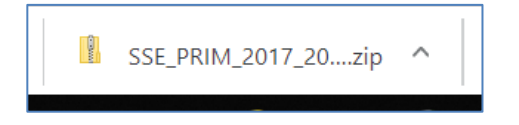

The export is supplied in csv format, with the clinical data and any component data exported in two separate tables.

The csv file can then be edited as a text data in Excel or other similar programs.

# 2. Advanced Exports

### d. Introduction

The advanced export feature allows users to filter the data they wish to export.

The results produced from searches are based on the location the user has logged into.

If a user logs in at clinic level, the results displayed will be those available at clinic level and the departments within the clinic. If the user is logged in at department level, they will only see results for the department they are logged into.

To do an advanced export, select Advanced Export from the menu.

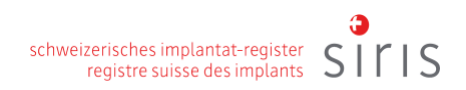

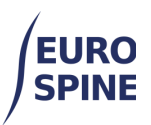

| Search        | Add Patie  | ent    | Data Export      | User Docs | Adminis | tration         |              |           |        |             |
|---------------|------------|--------|------------------|-----------|---------|-----------------|--------------|-----------|--------|-------------|
|               |            |        | Simple export by | y forms   |         |                 |              |           |        |             |
| Local Patie   | nt Search  | h      | Advanced Expor   | rt        |         |                 |              |           |        | •           |
| Patie         | ent M.R.N. |        |                  |           |         | Born between    | n dd/mm/yyyy | and dd/mn | 1/уууу |             |
| L             | ast Name   |        |                  |           |         | First Name      | e            |           |        |             |
|               | Gender     | - Sele | ct -             |           | •       | Confidential lo | d            |           |        |             |
| Fo            | orm Status | - Sele | ct -             |           | •       | Physicia        | n - Select - |           |        | •           |
| Patients with | nout forms |        |                  |           |         |                 |              |           |        |             |
|               |            |        |                  |           |         |                 |              |           |        |             |
| Advanced S    | Search &   | Ехро   | rt               |           |         |                 |              |           |        | •           |
|               |            |        |                  |           |         |                 |              |           |        |             |
|               |            |        |                  |           |         |                 |              | Search    | Reset  | Add Patient |

Then click on the arrow pointing downwards (on the right-hand side of the Advanced Search & Export) to open the search mask.

|                                                                                        | ient D        | Data Export | User Docs | Administration | •               |            |                |          |
|----------------------------------------------------------------------------------------|---------------|-------------|-----------|----------------|-----------------|------------|----------------|----------|
| cal Patient Searc                                                                      | h             |             |           |                |                 |            |                |          |
| Patient M.R.N.                                                                         |               |             |           |                | Born between    | dd/mm/yyyy | and dd/mm/yyyy | <b>H</b> |
| Last Name                                                                              |               |             |           |                | First Name      |            |                |          |
| Gender                                                                                 | - Select -    |             |           | •              | Confidential Id |            |                |          |
| Form Status                                                                            | - Select -    |             |           | •              | Physician       | - Select - |                | •        |
|                                                                                        |               |             |           |                |                 |            |                |          |
| vanced Search &                                                                        | <b>Export</b> | Implants    |           |                |                 |            |                |          |
| vanced Search &<br>estionnaire Misce<br>uestionnaire                                   | <b>Export</b> | Implants    |           |                |                 |            |                |          |
| vanced Search &<br>estionnaire Misce<br>uestionnaire<br>Select Questionn<br>- Select - | a Export      | Implants    | •         |                |                 |            |                |          |
| vanced Search &<br>estionnaire Misce<br>uestionnaire<br>Select Questionn<br>- Select - | a Export      | Implants    | Y         |                |                 |            |                |          |

# e. Select the form to export

As for simple exports, you will need to select the form you wish to export.

|                       |                  | oort User Docs | Administratio       | n               |            |                |          |
|-----------------------|------------------|----------------|---------------------|-----------------|------------|----------------|----------|
| Local Patient Sear    | ch               |                |                     |                 |            |                |          |
| Patient M.R.N         | I.               |                |                     | Born between    | dd/mm/yyyy | and dd/mm/yyyy | <b>H</b> |
| Last Nam              | e                |                |                     | First Name      |            |                |          |
| Gende                 | r - Select -     |                | •                   | Confidential Id |            |                |          |
| Form Statu            | s - Select -     |                | •                   | Physician       | - Select - |                | -        |
| Patients without form |                  |                |                     |                 |            |                |          |
| Advanced Search       | & Export         |                |                     |                 |            |                |          |
| Questionnaire Mise    | ellaneous Implan | nts            |                     |                 |            |                |          |
| Questionnaire         |                  |                |                     |                 |            |                |          |
| Select Question       | naire:           | GENER          | AL                  |                 |            |                |          |
| Surgery SIRIS         |                  | ▼ Main         | nathology           |                 |            |                |          |
| Adminutes / De        | theless          | - Se           | ect -               |                 |            | •              |          |
| Admission / Pa        | thology          |                |                     |                 |            |                |          |
| Surgery               |                  | SPECI          | FICATION OF M       | AIN PATHOLOGY   |            |                |          |
| Surgical meas         | ires             | Dege           | enerative diseas    | e               |            |                |          |
|                       |                  | Туре           | of degeneration - p | rimary          |            |                |          |
|                       |                  | - Se           | elect -             |                 |            | •              |          |
|                       |                  | Spec           | ify other degenerat | ive disease     |            |                |          |
|                       |                  |                |                     |                 |            |                |          |
|                       |                  | Туре           | of degeneration - s | econdary        |            |                |          |

# f. Criteria for searching

With the 'Advanced search & export' function, users can expand their search with

- Admission/pathology details,
- details of the operation, and
- information on surgical measures

The narrowing down of information on admission/pathology, surgery and surgical measures can be done via the respective menu on the left.

| Advanced Search & Export    |                                                                                                    |
|-----------------------------|----------------------------------------------------------------------------------------------------|
| Questionnaire Miscellaneous | Implants                                                                                                    |
| Questionnaire               |                                                                                                    |
| Select Questionnaire:       | GENERAL                                                                                                    |
| Surgery SIRIS               | Main pathology - Select -                                                                                                 |
| Surgery                     | SPECIFICATION OF MAIN PATHOLOGY                                                                                           |
| Surgical measures           | Degenerative disease         Type of degeneration - primary         - Select -         Specify other degenerative disease |

IS

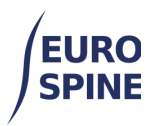

For searching by form creation / save dates and users, the second top tab "Miscellaneous" must be selected.

| ocal Patient Sea                                                                          | arch                                                      |                                            |         |             |              |                                              |                |   |
|-------------------------------------------------------------------------------------------|-----------------------------------------------------------|--------------------------------------------|---------|-------------|--------------|----------------------------------------------|----------------|---|
| Patient M.R                                                                               | R.N.                                                      |                                            |         |             | Born betwee  | n dd/mm/yyyy                                 | and dd/mm/yyyy | ] |
| Last Na                                                                                   | me                                                        |                                            |         |             | First Nam    | e                                            |                |   |
| Gen                                                                                       | der - Select -                                            |                                            |         | •           | Confidential | d                                            |                |   |
| Form Sta                                                                                  | itus - Select -                                           |                                            |         | •           | Physicia     | n - Select -                                 |                |   |
| Patients without for                                                                      | ms 🗌<br>h & Export                                        |                                            |         |             |              |                                              |                |   |
| Patients without for<br>dvanced Searcl<br>uestionnaire                                    | ms                                                        | Implants                                   |         |             |              |                                              |                |   |
| Patients without for<br>dvanced Searcl<br>uestionnaire M<br>Miscellaneous                 | ms                                                        | Implants                                   |         |             |              |                                              |                |   |
| Patients without for<br>dvanced Searcl<br>uestionnaire M<br>Miscellaneous<br>Form         | ms  h & Export iscellaneous Created betwee                | Implants<br>en dd/mm/yyyy                  | / 💼 and | dd/mm/yyyyy |              | created By _ Select -                        |                |   |
| Patients without for<br>dvanced Searcl<br>uestionnaire M<br>Miscellaneous<br>Form<br>Forr | ms  h & Export iscellaneous Created betwee m Saved betwee | Implants<br>en dd/mm/yyy;<br>en dd/mm/yyy; | / 🛟 and | dd/mm/yyyy  | ÷. (         | Sreated By - Select -<br>Saved By - Select - |                |   |

The Advanced Search & Export feature also allows searches by implants. To narrow the search with implants data, the implant tab must be selected.

| Search A         | dd Patient        | Data Export      | User Docs              | Administra      | tion                   |              |             |              |
|------------------|-------------------|------------------|------------------------|-----------------|------------------------|--------------|-------------|--------------|
| Form             | Status - Select   | -                |                        | •               | Physicia               | n - Select - |             | •            |
| Patients without | forms             |                  |                        |                 |                        |              |             |              |
| dvanced Sea      | rch & Export      |                  |                        |                 |                        |              |             |              |
| uestionnaire     | Miscellaneous     | Implants         |                        |                 |                        |              |             |              |
| Catalogue se     | arch              |                  |                        |                 |                        |              |             |              |
| Implants wit     | h minimal details | ; 🗆              |                        |                 |                        |              |             |              |
|                  | Manufacture       | Please select    |                        |                 |                        |              | •           |              |
|                  | Brand             | - Select -       |                        |                 |                        |              |             | ]            |
|                  | Description       |                  |                        |                 |                        |              |             |              |
| Ca               | atalogue Numbe    | r                |                        |                 |                        |              |             |              |
|                  | Barcode (GTIN)    | )                |                        |                 | Lot number             |              |             | 1            |
| Search result    | S                 |                  |                        |                 |                        |              | Search Rese | ŧ            |
| Manufacturer     | Brand             | Catalogue N      | lumber †               | Desc            | cription               |              |             |              |
| H 4 1            | • H               | 5 🔻 Items        | per page               |                 |                        |              | No iter     | m to display |
|                  |                   |                  |                        |                 |                        |              |             |              |
| Added impla      | nts               |                  |                        |                 |                        |              |             |              |
|                  |                   |                  |                        |                 |                        |              |             |              |
|                  |                   |                  |                        |                 |                        |              |             |              |
|                  |                   |                  |                        |                 |                        |              | Search Res  | set Add Pa   |
| v2.0.0.345       | 75. Copyright © 2 | 022 NEC Software | e Solutions. All right | ts reserved. Ho | tline +41 77 500 34 66 | English •    |             |              |

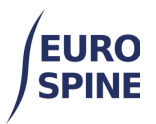

Once all desired search criteria have been selected, the search button at the bottom of the page must be clicked on.

The result of the search will be displayed. You can view the patients found (Demographics tab) or the forms found (Forms tab). The patients found are displayed by default (Demographics tab)..

| Advanced Search & Export |                     |           |            |               |        |              |                 |  |  |  |
|--------------------------|---------------------|-----------|------------|---------------|--------|--------------|-----------------|--|--|--|
|                          |                     |           |            |               |        | Search Re    | set Add Patient |  |  |  |
| Search Results           |                     |           |            |               |        |              | ≣               |  |  |  |
|                          | Demographics Forms  |           |            |               |        |              |                 |  |  |  |
| Patient M.R.N. †         | Confidential Id     | Last Name | First Name | Date of Birth | Gender | No. Of Cases | View Details    |  |  |  |
| 67676767                 | 3000413000000212605 | Bond      | Julia      | 06/01/2000    | Female | 1            | Ø Ø             |  |  |  |

Where there are no results, nothing will be displayed

## g. Exporting Results

The search results can be exported by selecting export from the hamburger menu. To export by forms, the forms button must be clicked **before** running the export (otherwise the export will be demographic information only).

Search Results

The following window will open. Users can choose to:

1. export all fields, or

2. tick and export only specific fields.

| uild Export Field List         Available Export Fields 2         Image: Patient Data         Image: Patient MR.N.         Patient MR.N.                                                                                                    | port rields Criteria                                                                                                    |                                      |                                        |     |
|----------------------------------------------------------------------------------------------------|----------------------------------------------------------------------------------------------------|--------------------------------------|----------------------------------------|-----|
| Available Export Fields 2<br>Patient Data<br>Patient M.R.N.<br>Gender<br>Consent<br>Patient Id<br>Patient Id                                                                                                    | uild Export Field List                                                                                                   |                                      |                                        |     |
| Patient Data     Patient M.R.N.     Gender     Consent     Patient Id     Demographics     First Name  Select Al     Text to Use for Missing Data     Text to Use for Missing Data     Text to Us | Available Export Fields 2                                                                                                |                                      | Fields to Include in Exported File     |     |
| dditional Export Information  File Type  Tab Delimited  Comma Delimited (CSV)  XML Format  Character Delimited  Text to Use for Missing Data  Time Include Header  Custom Export Configuration  Configuration Name t  Sav                                                                                                    | Patient Data     Patient M.R.N.     Patient M.R.N.     Gender     Consent     Patient Id     Demographics     Pirst Name |                                      |                                        |     |
| ustom Export Configuration Configuration Name †                                                                                                    | Iditional Export Information<br>File Type<br>Text to Use for Missing Data                                                | Tab Delimited 〇 Comma Delimited (CSV | ) () XML Format () Character Delimited |     |
| Sav                                                                                                    | Custom Export Configurat                                                                                                 | ion                                  |                                        |     |
|                                                                                                    | Configuration Name †                                                                                                    |                                      |                                        | 1.1 |

To export the data now, click on the 'Export' button at the bottom of the page. As with the

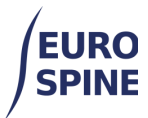

simple export to forms, a zipped file containing the results of your search is created and downloaded to your computer with the extended export.

The export is supplied in csv format, which can then be edited as a text data in Excel or other similar programs.

# h. Opening the exported data in Excel

Depending on the settings of your computer, your Excel can open the exported data (csv file) directly as a table. If this is not the case, go to Open data / from text / select the csv file in Excel, select the utf-8 format and open the data.